### 1. Что такое центр "Точка роста"?

Центр "Точка роста" – высокотехнологичная образовательная площадка, которая работает в сельской местности и малых городах России.

### 2. Чему учат детей в "Точках роста"?

В обновлённых классах, оснащённых современным оборудованием, проходят уроки биологии, химии, физики и информатики. Во второй половине дня данные классы функционируют как общественные пространства для занятий по проектной деятельности, робототехнике, для создания и воплощения проектов, для творческой реализации, причем не только детей, но и их родителей и педагогов. Шахматная зона находится в кабинете робототехники и в холле рядом с кабинетом физики, и играет роль центра общественной жизни школы. Все педагоги нового центра прошли специальную подготовку. Летом 2022 года учителя нашей школы знакомились с современными технологиями обучения и воспитания.

# 3. Как можно записать ребенка на программу дополнительного образования центра «Точка роста»?

Чтобы записать ребенка на программу дополнительного образования, необходимо зарегистрироваться на сайте АИС «Навигатор дополнительного образования Белгородской области».

## КАК ЗАРЕГИСТРИРОВАТЬСЯ В НАВИГАТОРЕ?

Зарегистрироваться в АИС «Навигатор» могут как родители (законные представители), так и дети, достигшие возраста 14 лет.

Для регистрации в АИС «НАВИГАТОР» нужно выполнить несколько шагов:

Шаг 1: Зайдите на сайт Навигатора р.31.навигатор.дети.

Шаг 2: Нажмите кнопку РЕГИСТРАЦИЯ (в правом верхнем углу), или совершите вход через ГОСУСЛУГИ.

Шаг 3: Заполните все обязательные поля в регистрационной форме и нажмите кнопку ЗАРЕГИСТРИРОВАТЬСЯ.

Шаг 4: На указанный Вами адрес электронной почты поступит сообщение от Отдела поддержки Навигатора. Необходимо перейти по ссылке, указанной в письме, подтвердить свой е-mail (иногда письма с подтверждением попадают в папку СПАМ).

Шаг 5: Можете зарегистрировать своих детей, выбрав вкладку ДЕТИ, добавить ребенка и его данные, и получить сертификат. Если регистрацию проходит ребенок, достигший возраста 14 лет, то свои данные ребенок вносит самостоятельно.

В ходе регистрации у родителя (законного представителя) или ребенка, достигшего возраста 14 лет, создается личный кабинет пользователя, который действует весь период использования Навигатора.

## КАК ВЫБРАТЬ ПРОГРАММУ ДЛЯ РЕБЕНКА?

Шаг 1: Войдите в свой личный кабинет, воспользовавшись способом использованным при регистрации:

• если вы проходили Регистрацию на сайте p.31.навигатор.дети, тогда воспользуйтесь кнопкой ВХОД;

• если вы изначально входили на сайт, используя ГОСУСЛУГИ, воспользуйтесь входом через ГОСУСЛУГИ.

Шаг 2: Примените ГИБКИЙ ПОИСК программы на главной странице сайта, задавая параметры поиска и выбирая по желанию:

- муниципалитет (Белгородский район);
- организатора (МОУ «Тавровская СОШ»);

• направленность (естественно-научная, технологическая).

Для выбора учреждения рядом с домом же вы можете воспользоваться картой.

Шаг 3: Навигатор предложит Вам на выбор программы для Вашего ребенка. Чтобы познакомиться с описанием и содержанием программы, расписанием и условиями проведения занятий нажмите кнопку ПОДРОБНЕЕ.

Шаг 4: При положительном решении. В левой части карточки программы нажмите на кнопку ЗАПИСАТЬСЯ. Для того, чтобы оформить заявку на зачисление, следует:

- выбрать нужную учебную группу;
- выбрать ФИО ребенка;
- нажать кнопку ДАЛЕЕ и ЗАПИСАТЬСЯ.

Шаг 5: После того, как Вы записались на программу. В личном кабинете вы сможете отслеживать текущий статус заявки.